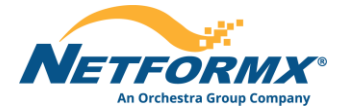

## **5** Easy Steps to Insight for your Top Cisco VIP Deals

Leveraging the Pipeline Insight Tool (PIT) as each VIP Period nears closing, you will want to get insight to analyze all your deals or your top deals in order to get them booked.

## STEPS:

- 1. Log into the Pipeline Insight Tool (PIT)
- 2. Move to the Deals tab (for PM role only)
- 3. Filter the desirable date range
- 4. Move to the Reports menu
  - a. Select the Deals Pipeline Review Report
  - b. A report popup will open select a date range and press on the 'Generate Now' button
- 5. The report will be downloaded
  - a. Sort the report by Potential VIP Rebate

| Hello, Daniel   View as: PM -   -> Incentives: ONEW   0 EXPIRING   0 EXPIRED   USD -   @   ?   [-><br>Partner |             |           |                     |                     |                                                                                                    |               |                 |                           |                                                                                                    |               |                     |                          |                       |                                                 |              |
|----------------------------------------------------------------------------------------------------|-------------|-----------|---------------------|---------------------|----------------------------------------------------------------------------------------------------|---------------|-----------------|---------------------------|----------------------------------------------------------------------------------------------------|---------------|---------------------|--------------------------|-----------------------|-------------------------------------------------|--------------|
| Esti                                                                                                    | mates       | Deals     |                     |                     |                                                                                                    |               |                 |                           |                                                                                                    |               |                     |                          | Ap                    | proved in the previous: 1D 3                    | 3D 7D Custom |
| PURCHASE METHOD<br>DIRECT<br>24 Deals<br>DISTRBUTOR<br>40 Deals                                               |             |           |                     |                     | DOWNSTREAM DEAL DETAILS<br>TOTAL POTENTIAL VIE REBATE<br>\$112,643 (9 Deals)<br>LIFECYCLE RICENTIVE ALIGNMENT<br>10 Deals |               |                 |                           | % OP DeAL CATEGORIES           Base discount         54.5%           Special discount         18.2%           executives         13.6%           Frast Track Only         13.6%           Special discount / Wreetl         0.5%           Frast Track Only         0.5%           Frast Track Only         0.5%           Frast Track Init         0.5% |               |                     | NOTIFICATION SUMMARY     |                       | Deals LCI Pipeline Report Deals Pipeline Review |              |
| :                                                                                                    | Deviewed †1 | Deal M    | Deal Name           | Deal Expiry         | Deal Status                                                                                                    | Natifications | Category        | Extended                  | Deal Cost 1                                                                                                    | Deal Discount | PIT<br>Potential †1 | Potential Vip            | ICI SKIIc Cost 1      | Search                                          | Q T          |
| `<br>> □                                                                                                    | O It        | 160595151 | Netformx Deal 16059 | Date<br>Apr 5, 2022 | Approved 🥥                                                                                                    |               | Tier 2          | List Price 14<br>\$519.97 | \$2,443,882.09                                                                                                    | %             | Saving<br>\$0.00    | Rebate 47<br>\$78,397.50 | \$766,874.80          | (₽) PT [                                        | VIP MAT      |
|                                                                                                    | o           | 160553097 | Netformx Deal 16055 | Mar 30, 2022        | Approved 🤣                                                                                                    | <b>(9</b>     | Fast Track Only | \$502,339.39              | \$291,082.99                                                                                                    | 42.05 %       | \$46,980.18         | \$13,049.69              | \$0.00                | PIT                                             | VIP MAT      |
|                                                                                                    | o           | 160238892 | Netformx Deal 16023 | Mar 14, 2022        | Approved 🥥                                                                                                    | ٩             | Tier 2          | \$1,098,910.38            | \$365,081.38                                                                                                    | 6,677.79 %    | \$0.00              | \$12,474.86              | \$18,615.53           | Ф РТ                                            | VIP MAT      |
|                                                                                                    | 0           | 160148358 | Netformx Deal 16014 | Mar 10, 2022        | Approved 🥝                                                                                                    | ٩             | Incentives      | \$249,746.40              | \$110,591.67                                                                                                    | 55.72 %       | \$42,758.77         | \$6,597.78               | \$19,737.40           | PIT                                             | VIP MAT      |
|                                                                                                    | 0           | 160527570 | Netformx Deal 16052 | Mar 28, 2022        | Approved 🥝                                                                                                    | 0             | Base discount   | \$41,304.20               | \$23,956.44                                                                                                    | 42.00 %       | \$7,208.94          | \$1,207.80               | \$7,546.81            | PIT                                             | VIP MAT      |
|                                                                                                    | 0           | 160576932 | Netformx Deal 16057 | Apr 4, 2022         | Approved 🥑                                                                                                    | 2             | Base discount   | \$12,269.00               | \$7,567.08                                                                                                    | 38.32 %       | \$2,026.48          | \$344.35                 | \$5,739.10            | PIT 🤗                                           |              |
|                                                                                                    | 0           | 160577013 | Netformx Deal 16057 | Apr 4, 2022         | Approved 🥝                                                                                                    | <b>1</b>      | Special disco   | \$19,185.98               | \$9,378.34                                                                                                    | 51.12 %       | \$73.48             | \$330.11                 | \$573.81              | PIT                                             | VIP MAT      |
|                                                                                                    | 0           | 160576992 | Netformx Deal 16057 | Apr 4, 2022         | Approved 🥝                                                                                                    | ٩             | Base discount   | \$16,256.54               | \$9,428.79                                                                                                    | 42.00 %       | \$2,700.89          | \$162.44                 | \$1,166.32            | PIT                                             | VIP MAT      |
|                                                                                                    |             |           |                     |                     |                                                                                                    | •             |                 |                           |                                                                                                    |               |                     | Showing                  | 1 to 10 of 64 Items 《 | < 1 2 3 >                                       | » 10 ~       |
| wered by                                                                                                    | NETFORMX    | _         |                     |                     |                                                                                                    |               |                 |                           |                                                                                                    |               |                     |                          |                       |                                                 |              |

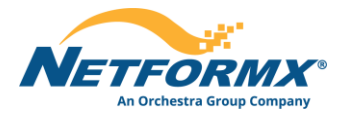

| Estim                         | nates | Deals     |                     |                     |                                        |                                 |                         |                        |              |  |  |  |
|-------------------------------|-------|-----------|---------------------|---------------------|----------------------------------------|---------------------------------|-------------------------|------------------------|--------------|--|--|--|
| PURCHASE METHOD DIRECT        |       |           |                     |                     | DOWNSTREAM D                           | Deals Pipeline Review           |                         |                        |              |  |  |  |
| 24 De<br>distributor<br>40 De | als   |           |                     |                     | \$112,64<br>LIFECYCLE INCEN<br>10 Deal | Time Range:                     | 12/27/2021 - 04/01/2022 | 8                      | Generate Now |  |  |  |
|                               |       |           |                     | Deal Expiry         |                                        | Report Recurrent                | ce                      |                        |              |  |  |  |
| >                             | O U   | 160595151 | Netformx Deal 16059 | Date<br>Apr 5, 2022 | Approved                               | Recurrence:<br>Time of Day:     | Daily<br>12:32          | <u> </u>               |              |  |  |  |
| <b>·</b>                      |       | 160553097 | Netformx Deal 16055 | Mar 30, 202         | 2 Approved                             | Include deals<br>from the last: | Day<br>7 Days           | Email the report to:   |              |  |  |  |
| > 🗆                           |       | 160238892 | Netformx Deal 16023 | Mar 14, 202         | 2 Approved                             |                                 | 30 Days                 | Enter an email address |              |  |  |  |
| >                             |       | 160148358 | Netformx Deal 16014 | Mar 10, 202         | 2 Approved                             |                                 |                         |                        |              |  |  |  |
| <b>&gt;</b>                   |       | 160527570 | Netformx Deal 16052 | Mar 28, 202         | 2 Approved                             |                                 |                         |                        |              |  |  |  |
| <b>,</b> –                    |       | 160576932 | Netformx Deal 16057 | Apr 4, 2022         | Approved                               |                                 |                         | Cancel                 | Apply        |  |  |  |

| A            | В                       | С                        | D                 | E            | F                     | G                | н                | 1                         | J K                                | L               | M            | N Å         |
|--------------|-------------------------|--------------------------|-------------------|--------------|-----------------------|------------------|------------------|---------------------------|------------------------------------|-----------------|--------------|-------------|
| 1 Id 🔻       | Name                    | 🔨 Created By User Name 📘 | End Customer Name | 💌 Status 💌 E | ctendedList Price 💌 ( | Cost 🗾 I         | Discount % 🛛 🔽 P | otential VIP Rebate 👘 🛃 L | .CI SKU's Cost 🛛 🔽 Purchase Method | Category 🛛      | EoPP 💌       | Modify Date |
| 2 160595151  | Netformx Deal 160595151 | support@netformx.com     | Nissan Group      | Approved     | USD 519.97            | USD 2,443,882.09 | 100.00%          | USD 78,397.50             | USD 766,874.80 TECH DATA           | Tier 2          |              | Jan 5, 2    |
| 3 160553097  | Netformx Deal 160553097 | support@netformx.com     | Subaru Group      | Approved     | USD 502,339.39        | USD 291,082.99   | 42.05%           | USD 13,049.69             | USD 0.00 Direct                    | FastTrackOnly   | Jan 29, 2022 | Dec 30, 2   |
| 4 160238892  | Netformx Deal 160238892 | support@netformx.com     | Hyundai Inc       | Approved     | USD 1,098,910.38      | USD 365,081.38   | 6677.79%         | USD 12,474.86             | USD 18,615.53 TECH DATA            | Tier 2          | Feb 4, 2022  | Jan 5, 2    |
| 5 160148358  | Netformx Deal 160148358 | support@netformx.com     | BMW LLC           | Approved     | USD 249,746.40        | USD 110,591.67   | 55.72%           | USD 6,597.78              | USD 19,737.40 Direct               | Incentives      | Jan 30, 2022 | Dec 31, 2   |
| 6 160527570  | Netformx Deal 160527570 | support@netformx.com     | Hyundai LLC       | Approved     | USD 41,304.20         | USD 23,956.44    | 42.00%           | USD 1,207.80              | USD 7,546.81 Direct                | BaseDiscount    | Jan 27, 2022 | Dec 28, 2   |
| 7 160576932  | Netformx Deal 160576932 | support@netformx.com     | Toyota Group      | Approved     | USD 12,269.00         | USD 7,567.08     | 38.32%           | USD 344.35                | USD 5,739.10 Direct                | BaseDiscount    | Feb 3, 2022  | Jan 4, 2    |
| 8 160577013  | Netformx Deal 160577013 | support@netformx.com     | BMW Group         | Approved     | USD 19,185.98         | USD 9,378.34     | 51.12%           | USD 330.11                | USD 573.81 Direct                  | SpecialDiscount | Feb 3, 2022  | Jan 4, 2    |
| 9 160576992  | Netformx Deal 160576992 | support@netformx.com     | Subaru Corp       | Approved     | USD 16,256.54         | USD 9,428.79     | 42.00%           | USD 162.44                | USD 1,166.32 Direct                | BaseDiscount    | Feb 3, 2022  | Jan 4, 2    |
| 10 160521423 | Netformx Deal 160521423 | support@netformx.com     | Toyota LLC        | Approved     | USD 48,854.54         | USD 28,335.70    | 42.00%           | USD 78.36                 | USD 0.00 Direct                    | BaseDiscount    | Jan 26, 2022 | Dec 27, 2   |
| 11 160570047 | Netformx Deal 160570047 | support@netformx.com     | Hyundai Inc       | Approved     | USD 8,774.84          | USD 5,089.40     | 42.00%           | USD 0.00                  | USD 0.00 Direct                    | BaseDiscount    | Jan 30, 2022 | Dec 31, 2   |
| 12 159396795 | Netformx Deal 159396795 | support@netformx.com     | Subaru LLC        | Approved     | USD 24,426.89         | USD 14,167.56    | 42.00%           | USD 0.00                  | USD 0.00 Direct                    | BaseDiscount    | Feb 4, 2022  | Jan 5, 2    |
| 13 160576866 | Netformx Deal 160576866 | support@netformx.com     | Nissan Corp       | Approved     | USD 37,960.00         | USD 27,183.16    | 28.39%           | USD 0.00                  | USD 0.00 Direct                    | Incentives      | Feb 3, 2022  | Jan 4, 2    |
| 14 159090063 | Netformx Deal 159090063 | support@netformx.com     | Audi LLC          | Approved     | USD 93,875.73         | USD 0.00         | 100.00%          |                           | USD 0.00 TECH DATA                 | Tier 2          | Feb 3, 2022  | Jan 4, 2    |
| 15 159648441 | Netformx Deal 159648441 | support@netformx.com     | BMW Corp          | Approved     | USD 16,152.63         | USD 0.00         | 100.00%          |                           | USD 0.00 TECH DATA                 | Tier 2          | Feb 1, 2022  | Jan 1, 2    |
| 16 160558503 | Netformx Deal 160558503 | support@netformx.com     | BMW Inc           | Approved     | USD 4,078,654.00      | USD 0.00         | 100.00%          |                           | USD 0.00 TECH DATA                 | Tier 2          | Jan 28, 2022 | Dec 29, 2   |
| 17 160550547 | Netformx Deal 160550547 | support@netformx.com     | Nissan Corp       | Approved     | USD 1,395.86          | USD 0.00         | 100.00%          |                           | USD 0.00 TECH DATA                 | Tier 2          | Jan 27, 2022 | Dec 28, 2   |
| 18 160559397 | Netformx Deal 160559397 | support@netformx.com     | Audi LLC          | Approved     | USD 574.45            | USD 0.00         | 100.00%          |                           | USD 0.00 TECH DATA                 | Tier 2          | Jan 27, 2022 | Dec 28, 2   |
| 19 160569885 | Netformx Deal 160569885 | support@netformx.com     | Renault Group     | Approved     | USD 966.36            | USD 0.00         | 100.00%          |                           | USD 0.00 TECH DATA                 | Tier 2          | Jan 29, 2022 | Dec 30, 2   |
| 20 160569876 | Netformx Deal 160569876 | support@netformx.com     | Nissan Inc        | Approved     | USD 75.16             | USD 0.00         | 100.00%          |                           | USD 0.00 TECH DATA                 | Tier 2          | Jan 29, 2022 | Dec 30, 2   |
| 21 160595172 | Netformx Deal 160595172 | support@netformx.com     | Nissan Group      | Approved     | USD 1,765.32          | USD 0.00         | 100.00%          |                           | USD 0.00 TECH DATA                 | Tier 2          |              | Jan 5, 2 🛡  |
| 22 160595178 | Netformx Deal 160595178 | support@netformx.com     | Audi LLC          | Approved     | USD 1,848.77          | USD 0.00         | 100.00%          | ф                         | USD 0.00 TECH DATA                 | Tier 2          |              | Jan 5, 2    |
| 23 151567962 | Netformx Deal 151567962 | support@netformx.com     | Renault Inc       | Approved     | USD 20,045,250.20     | USD 0.00         | 100.00%          |                           | USD 0.00 TECH DATA                 | Tier 2          | Feb 4, 2022  | Jan 5, 2    |
| 24 156591777 | Netformx Deal 156591777 | support@netformx.com     | Toyota Inc        | Approved     | USD 417,705.60        | USD 0.00         | 100.00%          |                           | USD 0.00 TECH DATA                 | Tier 2          | Jan 28, 2022 | Dec 29, 2   |
| 25 160331283 | Netformx Deal 160331283 | support@netformx.com     | Toyota Corp       | Approved     | USD 888,495.04        | USD 177,698.98   | 80.00%           |                           | USD 0.00 Direct                    | SpecialDiscount | Feb 3, 2022  | Jan 4, 2    |
| 26 160559352 | Netformx Deal 160559352 | support@netformx.com     | Ford Group        | Approved     | USD 31,632.00         | USD 15,552.50    | 50.83%           |                           | USD 0.00 Direct                    | FastTrackOnly   | Feb 3, 2022  | Jan 4, 2    |
| 27 160576869 | Netformx Deal 160576869 | support@netformx.com     | Mercedes Group    | Approved     | USD 171,823.18        | USD 86,540.41    | 49.63%           |                           | USD 5,088.56 Direct                | SpecialDiscount | Feb 3, 2022  | Jan 4, 2    |
| 28 157987986 | Netformx Deal 157987986 | support@netformx.com     | Ford Corp         | Approved     | USD 84,530.00         | USD 0.00         | 100.00%          |                           | USD 0.00 TECH DATA                 | Tier 2          | Jan 27, 2022 | Dec 28, 2   |
| 29 159069879 | Netformx Deal 159069879 | support@netformx.com     | BMW Corp          | Approved     | USD 93,875.73         | USD 0.00         | 100.00%          |                           | USD 0.00 TECH DATA                 | Tier 2          | Feb 3, 2022  | Jan 4, 2    |
| 30 158775231 | Netformx Deal 158775231 | support@netformx.com     | Toyota Inc        | Approved     | USD 4,078,654.00      | USD 0.00         | 100.00%          |                           | USD 0.00 TECH DATA                 | Tier 2          | Jan 28, 2022 | Dec 29, 2   |
| 31 160498914 | Netformx Deal 160498914 | support@netformx.com     | Audi Group        | Approved     | USD 5,208,888.00      | USD 0.00         | 100.00%          |                           | USD 0.00 TECH DATA                 | Tier 2          | Feb 2, 2022  | Jan 3, 2    |
| 32 160398102 | Netformx Deal 160398102 | support@netformx.com     | Mercedes Corp     | Approved     | USD 25,258.23         | USD 0.00         | 100.00%          |                           | USD 0.00 AZLAN LOGISTICS           | Tier 2          | Feb 3, 2022  | Jan 4, 2    |
| 33 160550736 | Netformx Deal 160550736 | support@netformx.com     | Subaru Group      | Approved     | USD 1,395.86          | USD 0.00         | 100.00%          |                           | USD 0.00 TECH DATA                 | Tier 2          | Jan 27, 2022 | Dec 28, 2   |
| 34 160559367 | Netformx Deal 160559367 | support@netformx.com     | Subaru Group      | Approved     | USD 4,626.00          | USD 0.00         | 100.00%          |                           | USD 0.00 TECH DATA                 | Tier 2          | Jan 29, 2022 | Dec 30, 2   |
| 35 160577265 | Netformx Deal 160577265 | support@netformx.com     | Mercedes LLC      | Approved     | USD 192,376.72        | USD 0.00         | 100.00%          |                           | USD 0.00 TECH DATA                 | Tier 2          | Feb 3, 2022  | Jan 4, 2    |
| 36 160576914 | Netformx Deal 160576914 | support@netformx.com     | Audi Corp         | Approved     | USD 467,844.20        | USD 335,023.28   | 28.39%           |                           | USD 0.00 Direct                    | Incentives      | Feb 3, 2022  | Jan 4, 2    |
| 37 160560831 | Netformx Deal 160560831 | support@netformx.com     | Ford Corp         | Approved     | USD 49,678.09         | USD 28,813.35    | 42.00%           |                           | USD 0.00 Direct                    | BaseDiscount    | Jan 27, 2022 | Dec 28, 2   |
| 20 160505040 | Notformy Doal 160505040 | cunnort@notformv.com     | Audi Core         | Approved     | 1160-0-00             | 00.0.0211        | 0.00%            |                           | USD 0.00 Direct                    | Unknown         |              | lan 5 g 🔻   |
| + >          | Deals Pipeline Review   | (+)                      |                   |              |                       |                  |                  | 4                         |                                    |                 |              | Þ           |